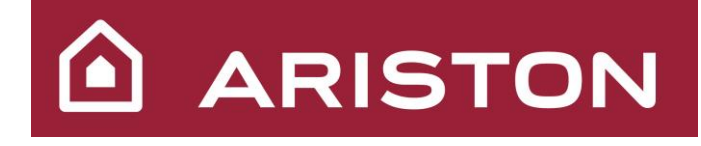

# MANUALE TECNICO

FAMIGLIA: VELIS

MODELLI: VELIS EVO 50 EU - 3626145 VELIS EVO 50 EU - 3626145-R VELIS EVO 80 EU - 3626146 VELIS EVO 80 EU - 3626146-R VELIS EVO 100 EU - 3626147 VELIS EVO 100 EU - 3626147-R

> VELIS EVO PLUS 50 EU - 3626148 VELIS EVO PLUS 80 EU - 3626149 VELIS EVO PLUS 100 EU - 3626150

VELIS WIFI 50 EU - 3626323 VELIS WIFI 50 EU - 3626427 VELIS WIFI 80 EU - 3626324 VELIS WIFI 80 EU - 3626428

VELIS WIFI 50 EU O - 3626294 VELIS WIFI 80 EU O - 3626295 VELIS WIFI 100 EU O - 3626296

VELIS EVO WIFI 50 EU - 3626178 VELIS EVO WIFI 80 EU - 3626179 VELIS EVO WIFI 100 EU - 3626180

**VERSIONE** : V8-A 28-02-2022

# AGGIORNAMENTI

| VERSIONE | DATA       | NOME         | MODIFICHE                                           |
|----------|------------|--------------|-----------------------------------------------------|
| 0        | 27/05/2015 | E. Tocchi    | Creazione del documento EN                          |
| 1        | 04/04/2016 | G. Sanfelice | Aggiunte immagini per le operazioni di manutenzione |
| 2        | 07/04/2016 | G. Sanfelice | Aggiunte immagini dei componenti                    |
| 2-A      | 30/05/2016 | CCT-IT       | Creazione del documento IT                          |
| 8-A      | 28/02/2022 | CCT-MB       | Aggiunte versioni EVO e WIFI e migliorie            |
|          |            |              |                                                     |
|          |            |              |                                                     |
|          |            |              |                                                     |
|          |            |              |                                                     |
|          |            |              |                                                     |
|          |            |              |                                                     |
|          |            |              |                                                     |
|          |            |              |                                                     |
|          |            |              |                                                     |
|          |            |              |                                                     |
|          |            |              |                                                     |
|          |            |              |                                                     |
|          |            |              |                                                     |
|          |            |              |                                                     |
|          |            |              |                                                     |
|          |            |              |                                                     |
|          |            |              |                                                     |
|          |            |              |                                                     |
|          |            |              |                                                     |
|          |            |              |                                                     |
|          |            |              |                                                     |
| VERSIONE | DATA       | NOME         | MODIFICHE                                           |

# INDICE

| INFORMAZIONI GENERALI                                                                       | 5                |
|---------------------------------------------------------------------------------------------|------------------|
| DIMENSIONI ED INGOMBRI                                                                      | 5                |
| SCHEDA INTERFACCIA                                                                          | 6                |
| VELIS EVO – VELIS WIEL – VELIS WIELO                                                        | 6                |
| VELIS EVO PI LIS – VELIS WITTO US EVO WIEI                                                  | 0<br>7           |
| SCHEMA IDRALILICO                                                                           |                  |
| VISTA COMPLESSIVA PARTE ELETTRICA                                                           |                  |
| COMPONENTI                                                                                  | 0<br>0           |
|                                                                                             |                  |
| DESISTENZE EI ETTDICUE                                                                      | 9<br>0           |
|                                                                                             | ۶9<br>۵          |
| SCHEDA PRINCIPALE                                                                           |                  |
| SCHEDA INTERFACCIA                                                                          | 10               |
| SCHEDA WIFI                                                                                 |                  |
| INSTALLAZIONE                                                                               | 11               |
|                                                                                             |                  |
| INSTALLAZIONE A PARETE                                                                      |                  |
| COLLEGAMENTO IDRAULICO                                                                      | 11               |
| MODALITA' DI FUNZIONAMENTO                                                                  | 12               |
| MODALITA' MANUALE                                                                           | 12               |
| VELIS EVO – VELIS WIFI - VELIS WI-FI O                                                      | 12               |
| VELIS EVO PLUS                                                                              | 12               |
| VELIS EVO WIFI                                                                              | 12               |
| MODALITA' PROGRAMMATO                                                                       | 13               |
| VELIS WIFI – VELIS WIFI O                                                                   | 13               |
| VELIS EVO PLUS (P1, P2, P1+P2)                                                              |                  |
| VELIS EVO WIFI – Programma 1 simbolo "" acceso                                              |                  |
| FUNZIONE ECO EVO.                                                                           | 14               |
| MODALITA' RISCALDAMENTO NOTTUKNO                                                            |                  |
| VELIS EVO WIFI<br>MODALITA' DI DISCAL DAMENTO WIEL (VELIS WIEL VELIS WIELO, VELIS EVO WIEL) | 14<br>14         |
| ICONA "SHOWER READY"                                                                        | 14<br>1 <i>1</i> |
| VFI IS $FVO = VFI$ IS $WIFI = VFI$ IS $WI-FI O$                                             | 14<br>14         |
| VELIS EVO VELIS WITT VELIS WITTO                                                            |                  |
| ALTREICONE                                                                                  |                  |
| VELIS EVO WIFI                                                                              |                  |
| MEMORIA TAMPONE                                                                             | 15               |
| FUNZIONE ANTIGELO                                                                           | 15               |
| VELIS EVO - VELIS WIFI - VELIS WI-FI O                                                      | 15               |
| VELIS EVO PLUS - VELIS EVO WIFI                                                             | 15               |
| FUNZIONE ANTI-LEGIONELLA                                                                    | 15               |
| VELIS EVO- VELIS WIFI - VELIS WI-FI O                                                       | 15               |
| VELIS EVO PLUS - VELIS EVO WIFI                                                             |                  |
| FUNZIONE ANTI-CALCARE                                                                       |                  |
| VELIS EVO - VELIS EVO - VELIS WIFI - VELIS WI-FI O                                          |                  |
| velis evo Plus - velis evo wifi                                                             | 16               |
| FUNZIONE WIFI                                                                               | 17               |
| CREAZIONE ACCOUNT                                                                           | 17               |
| CONFIGURAZIONE WIFI E REGISTRAZIONE DEL PRODOTTO                                            | 17               |
| VELIS WIFT - VELIS WI-FI O                                                                  |                  |
| VELIS EVO WIFI                                                                              | 17               |

# MANUALE TECNICO VELIS EVO

| LAYOUT APP                                                                                                    |                                                                |
|----------------------------------------------------------------------------------------------------|----------------------------------------------------------------|
| VELIS WIFI - VELIS WIFI O<br>VELIS EVO WIFI                                                                                                    |                                                                |
| SCHEMA ELETTRICO                                                                                                    |                                                                |
| VELIS EVO - VELIS WIFI – VELIS WIFI O<br>VELIS EVO PLUS – VELIS EVO WIFI                                                                                                    |                                                                |
| MANUTENZIONE E TROUBLESHOOTING                                                                                                    |                                                                |
| RIMOZIONE DEL COPERCHIO<br>SOSTITUZIONE RESISTENZA ELETTRICA<br>SOSTITUZIONE SCHEDA PRINCIPALE<br>SOSTITUZIONE SCHEDA DISPLAY<br>SOSTITUZIONE SONDA DI TEMPERATURA<br>MANUTENZIONE PERIODICA<br>TROUBLESHOOTING<br><i>RESET</i><br><i>VELIS EVO - VELIS WIFI - VELIS WI-FI O</i><br><i>VELIS EVO PLUS – VELIS EVO WIFI</i> | 20<br>21<br>23<br>24<br>25<br>26<br>27<br>27<br>27<br>27<br>27 |
| MENU' INSTALLATORE                                                                                                    |                                                                |
| VELIS EVO PLUS – VELIS EVO WIFI                                                                                                    |                                                                |
| VALORI OHMICI SONDE NTC                                                                                                    |                                                                |
| MALFUNZIONAMENTI                                                                                                    |                                                                |
| DATI TECNICI                                                                                                    |                                                                |

## **INFORMAZIONI GENERALI**

# **DIMENSIONI ED INGOMBRI**

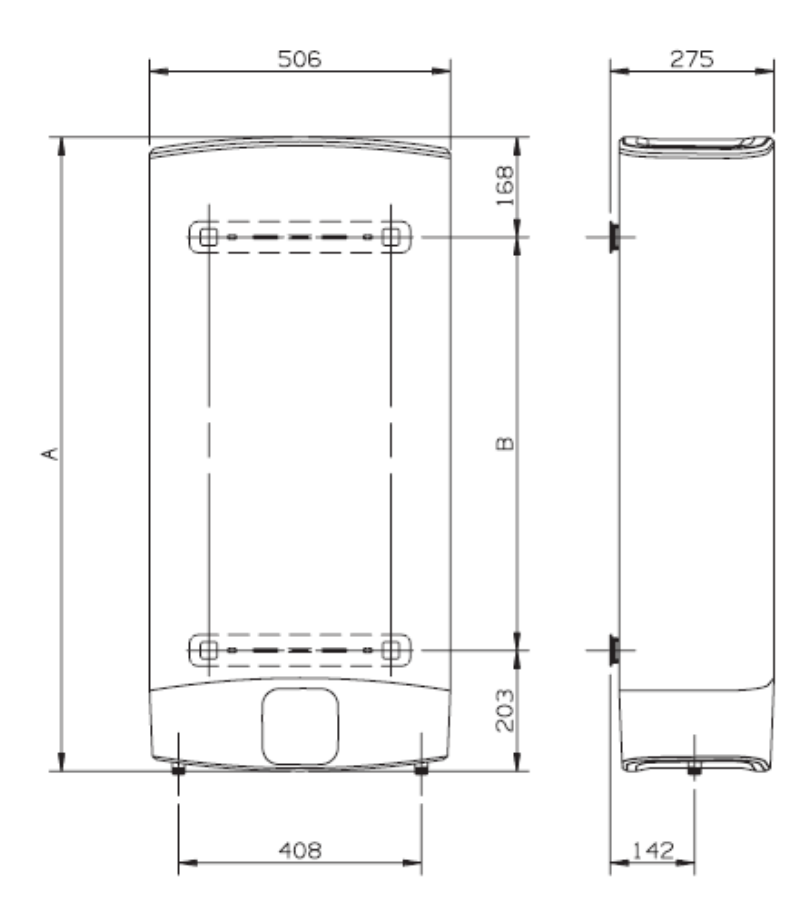

| MODELLO   | Α    | В   |
|-----------|------|-----|
| VELIS 50  | 776  | 405 |
| VELIS 80  | 1066 | 695 |
| VELIS 100 | 1251 | 880 |

# SCHEDA INTERFACCIA

# VELIS EVO – VELIS WIFI – VELIS WIFI O

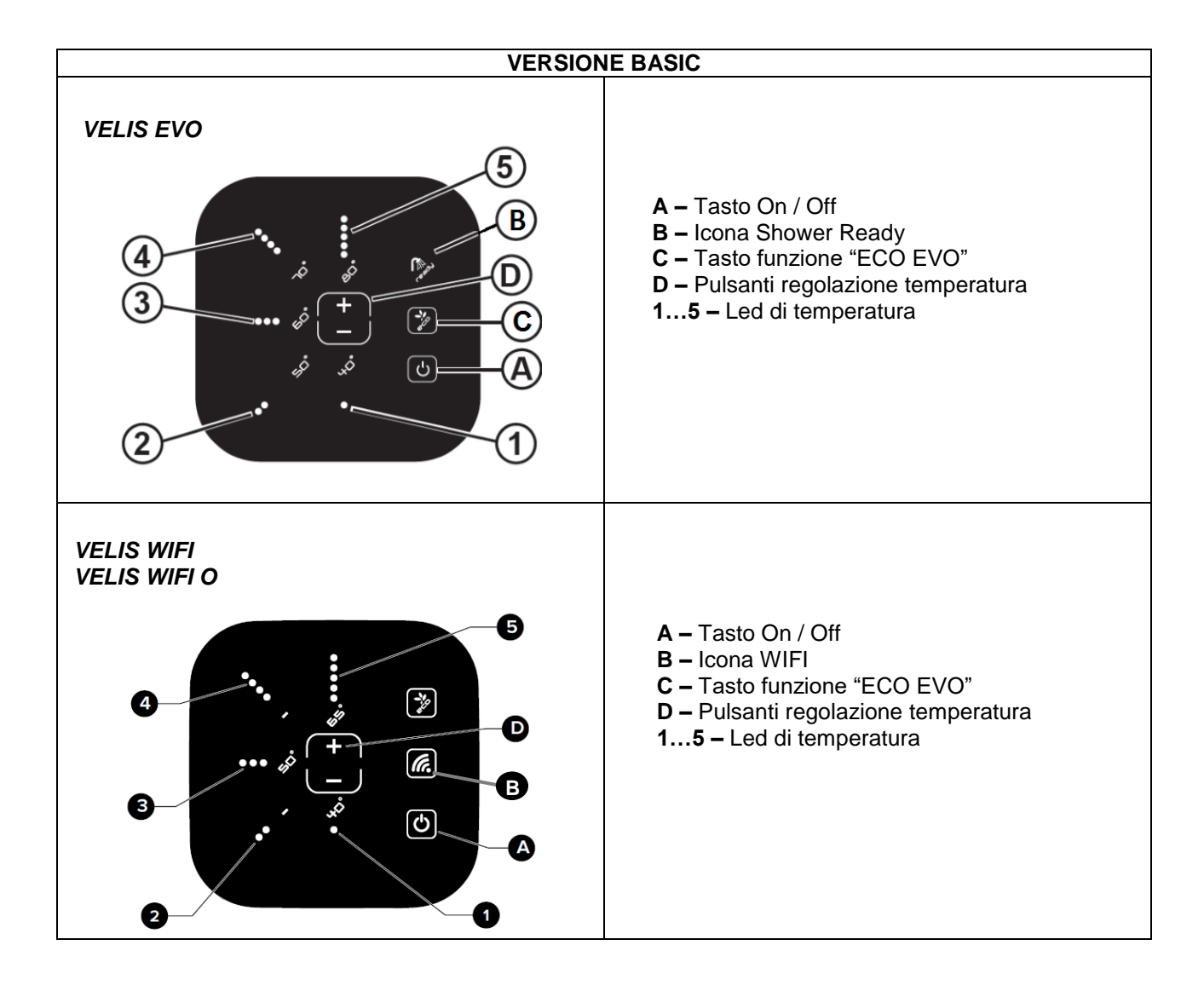

# VELIS EVO PLUS – VELIS EVO WIFI

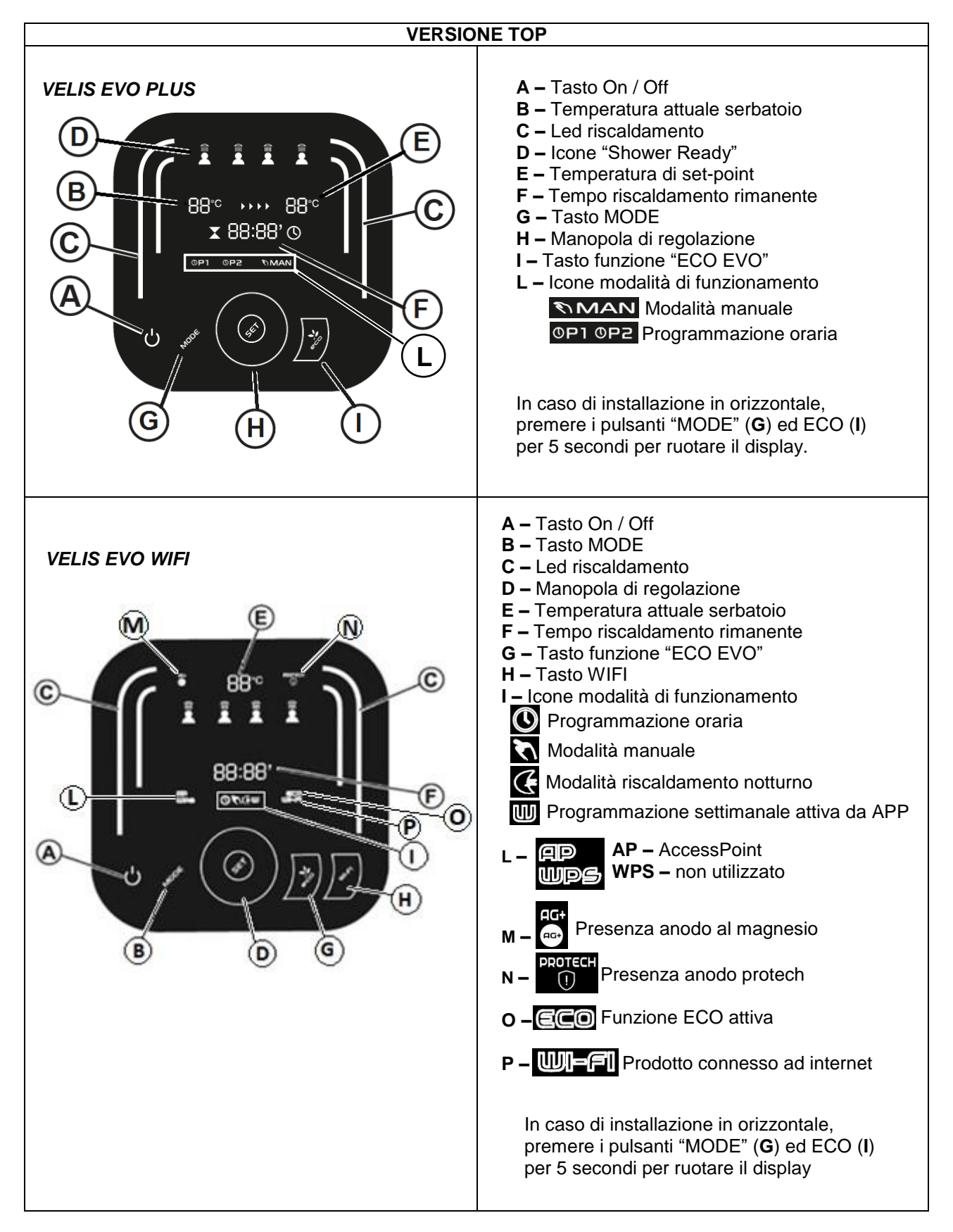

# SCHEMA IDRAULICO

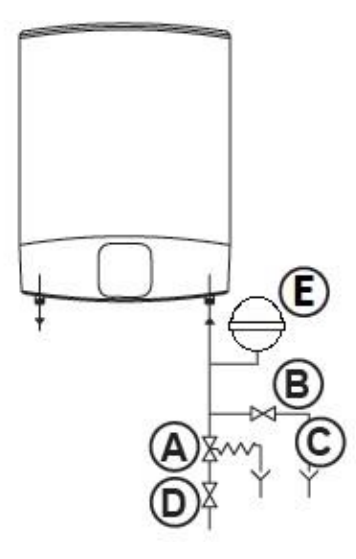

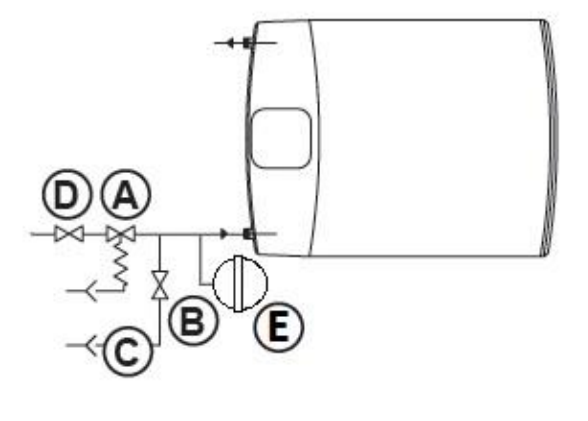

|   | LEGENDA               |  |  |  |  |  |
|---|-----------------------|--|--|--|--|--|
| Α | Dispositivo contro le |  |  |  |  |  |
|   | sovrapressioni        |  |  |  |  |  |
| В | Rubinetto di          |  |  |  |  |  |
|   | svuotamento           |  |  |  |  |  |
| С | Tubo di scarico acqua |  |  |  |  |  |
| D | Rubinetto di          |  |  |  |  |  |
|   | intercettazione       |  |  |  |  |  |
| Ε | Vaso di espansione    |  |  |  |  |  |
|   | (opzionale)           |  |  |  |  |  |

# VISTA COMPLESSIVA PARTE ELETTRICA

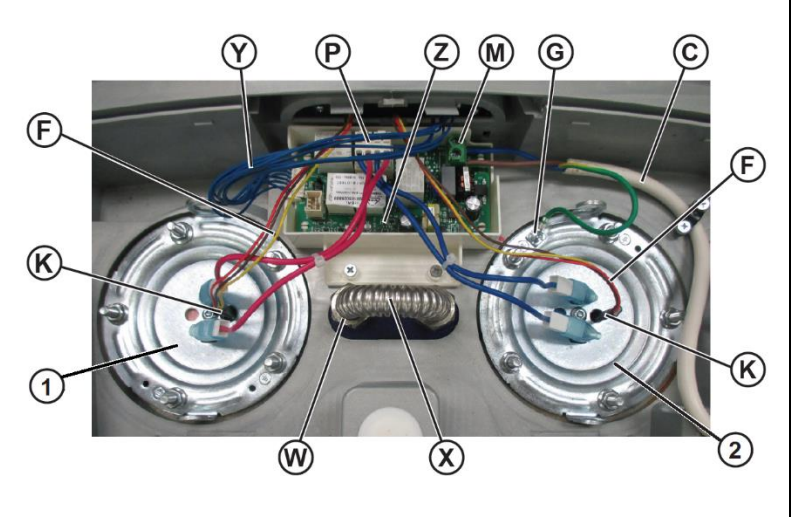

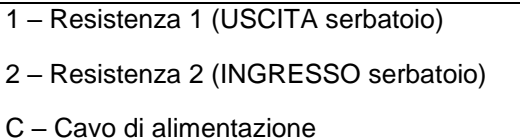

- F Cavo sonda di temperatura
- G Collegamento messa a terra
- K Sonda di temperatura
- X Tubo By-pass
- W Collegamento By-pass
- P Scheda principale/Collegamento resistenze

Y – Scheda principale/Collegamento scheda interfaccia

# COMPONENTI

# **SERBATOIO**

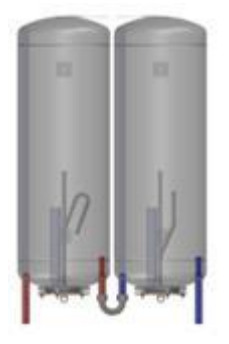

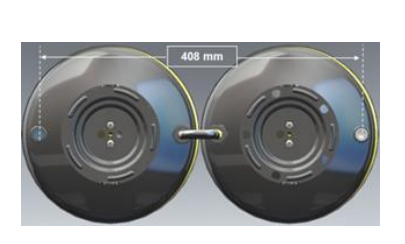

Gli accumuli sono progettati su misura e collegati in serie tra loro con l'obbiettivo di ottenere il massimo livello di stratificazione del calore ed il minimo ingombro in profondità.

Gli accumuli smaltati, sono tutti dotati della stessa flangia a 5 bulloni, hanno il medesimo diametro di 220mm mentre l'altezza è diversa in base alla capacità.

Il pezzo di ricambio di questo componente **non** è disponibile.

### **RESISTENZE ELETTRICHE**

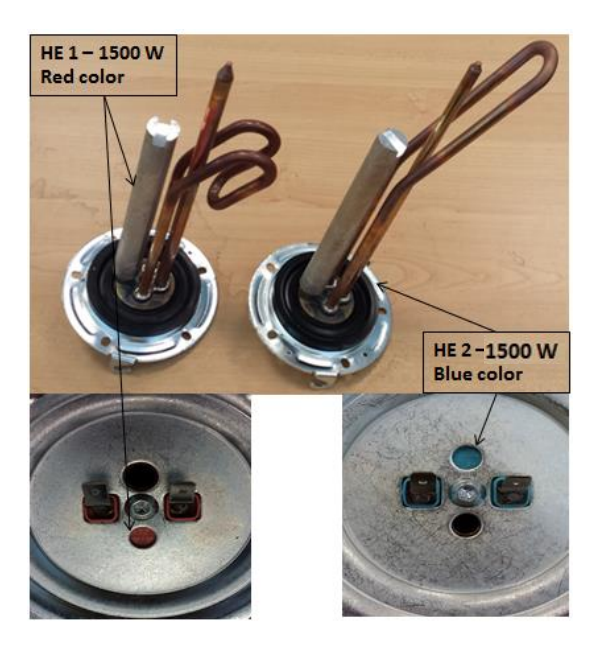

Tutti i modelli sono dotati di due resistenze da 1500W installate su flange a 5 bulloni.

La resistenza "HE1" (copertura del contatto elettrico di colore ROSSO) si trova sul serbatoio di uscita, la resistenza "HE2" (copertura del contatto elettrico di colore BLU) si trova nel serbatoio di ingresso.

Nella versione con funzione "Quick Heating" (<u>non presente nel mercato</u> <u>Italia</u>) è presente una resistenza aggiuntiva da 1000W nel serbatoio di uscita.

## ANODO

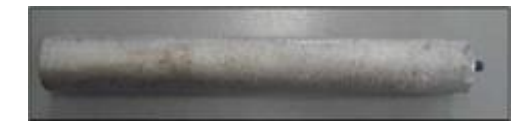

Un anodo in magnesio è installato in ognuno degli accumuli per prevenire la corrosione degli accumuli stessi e delle resistenze elettriche.

# SCHEDA PRINCIPALE

ARISTON

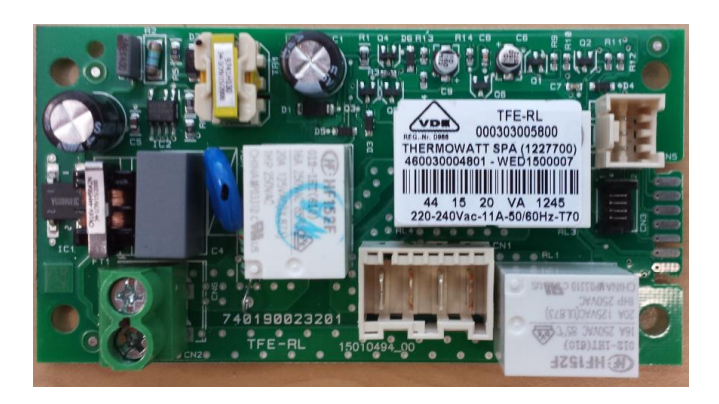

# SCHEDA INTERFACCIA

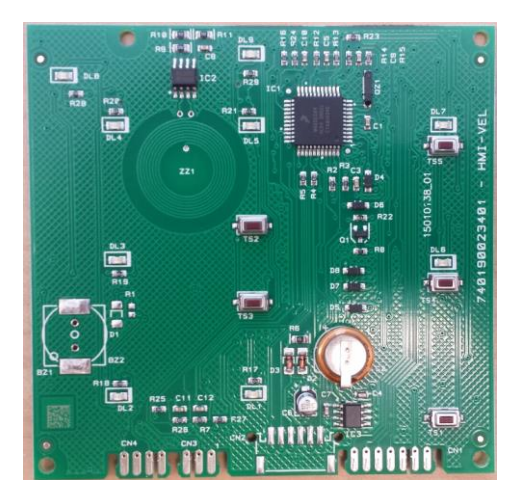

### SCHEDA WIFI

### VELIS WIFI EU / VELIS WIFI EU O

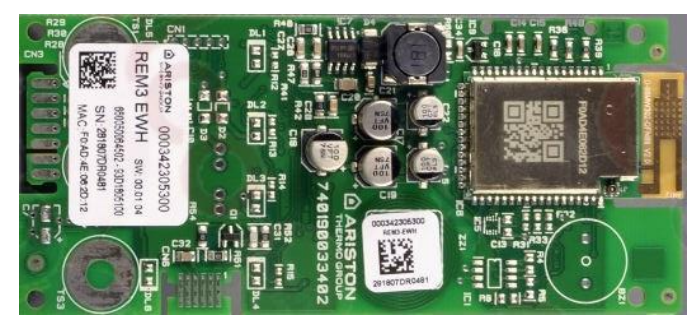

#### **VELIS EVO WIFI EU**

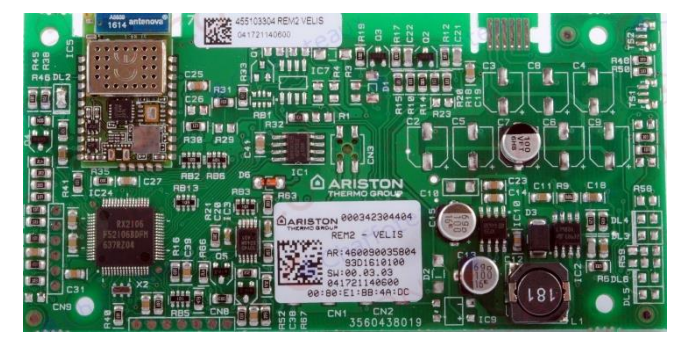

### INSTALLAZIONE

### **INSTALLAZIONE A PARETE**

Il prodotto può essere installato in verticale o in orizzontale.

I ganci utilizzati per appendere il prodotto al muro possono resistere ad un peso 3 volte superiore a quello del prodotto (vedi la tabella "Dati Tecnici" per informazioni dettagliate). Assicurarsi il corretto posizionamento dei ganci all'interno dei fori per evitare l'accidentale caduta del prodotto dalla parete. In caso di installazione verticale, per i modelli 80 e 100 litri, è consigliabile l'utilizzo anche della staffa inferiore.

**IMPORTANTE:** Nell'installazione orizzontale, ruotare il prodotto in senso orario in modo tale che gli attacchi idraulici si trovino a sinistra

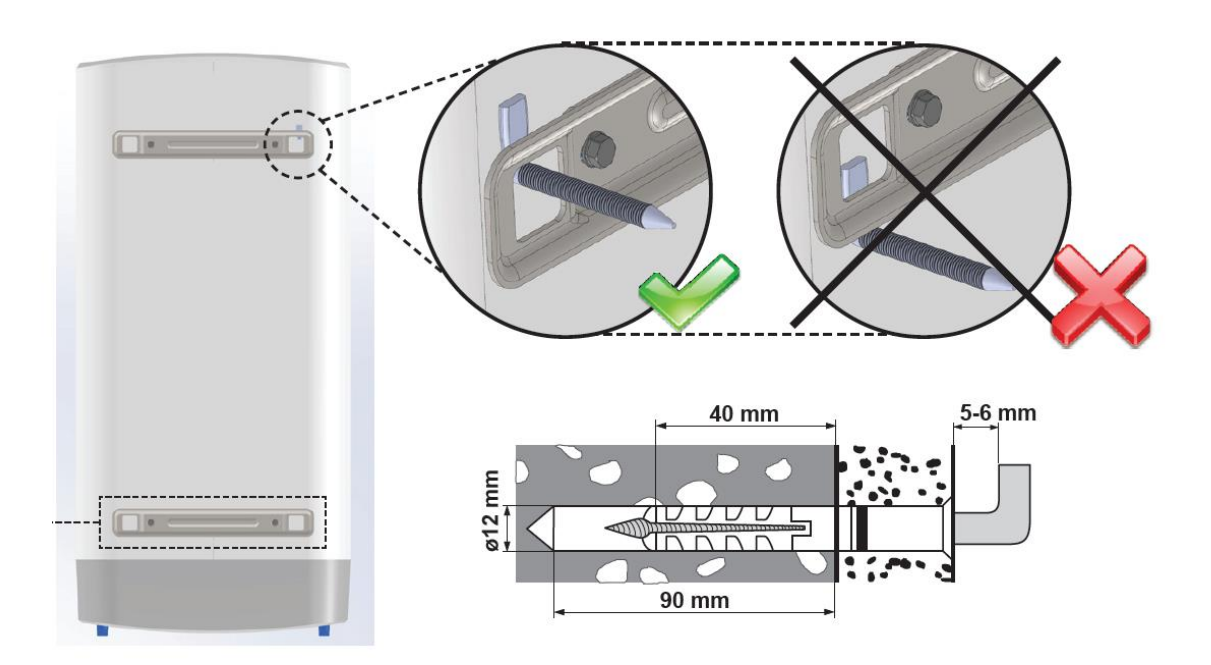

COLLEGAMENTO IDRAULICO

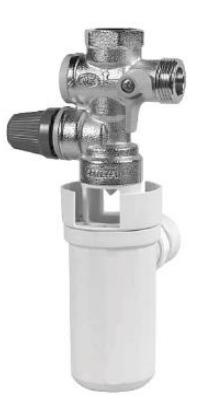

Ricordarsi sempre di installare un gruppo di sicurezza idraulica, obbligatorio per rispettare la norma EN 1487.

Non installare nessun altro componente tra il gruppo di sicurezza ed il tubo di ingresso acqua fredda del prodotto.

Evitare l'installazione di circuiti di ricircolo con questo prodotto, in quanto potrebbero causare dei malfunzionamenti. Evitare anche l'installazione in serie con altri prodotti di riscaldamento dell'acqua sanitaria.

Quando si effettua un'installazione orizzontale, assicurarsi che i tubi di ingresso acqua fredda ed uscita acqua calda siano posizionati sulla sinistra, con il tubo di uscita acqua calda nella parte superiore. Fare riferimento allo "Schema Idraulico" nella sezione "Informazioni Generali" per una vista schematica. Non utilizzare acqua con durezza inferiore ai 12°F o superiore ai 25°F.

### MODALITA' DI FUNZIONAMENTO

A seconda della versione del prodotto, si possono impostare 2 diverse modalità di funzionamento: MANUALE o PROGRAMMATO. In aggiunta sono disponibili delle ulteriori funzioni specifiche.

Il prodotto riscalda l'acqua fino al raggiungimento del set-point impostato. Durante la fase di riscaldamento, il serbatoio di uscita viene riscaldato per primo, utilizzando la resistenza di uscita "HE1", fino al raggiungimento della temperatura impostata. Una volta raggiunta tale temperatura nel serbatoio di uscita, viene tolta l'alimentazione alla resistenza di uscita "HE1" e viene alimentata la resistenza di ingresso "HE2" fino al raggiungimento della temperatura impostata dall'utente.

Fare riferimento a "Scheda interfaccia" nella sezione "Informazioni Generali" per le informazioni relative il display.

La temperartura attuale visualizzata sul display viene calcolata tramite un algoritmo che tiene conto delle temperature rilevate dalle due sonde presenti in ognuno dei due serbatoi, fornendo un'indicazione del livello energetico compressivo del prodotto. La temperatura effettiva dell'acqua che esce dal tubo di uscita potrebbe essere diversa da quella indicata sul display, a causa delle temperature diverse dei due serbatoi.

### MODALITA' MANUALE

### VELIS EVO - VELIS WIFI - VELIS WI-FI O

La temperatura di set-point può essere modificata tramite i pulsanti "+" o "-", il led corrispondente alla temperatura impostata si illuminerà. Durante la fase di riscaldamento, i led di temperatura (1...5) corrispondenti alla temperatura attuale saranno accesi fissi, mentre i rimanenti led fino al set-point saranno lampeggianti.

### VELIS EVO PLUS

La temperatura di set-point può essere modificata ruotando la manopola, e sarà visualizzata sul display. Premere "set" per confermare la temperatura desiderata.

Durante la regolazione della temperatura di set-point, il prodotto visualizza il numero di doccie disponibili in relazione alla temperatura di set-point selezionata.

Durante la fase di riscaldamento, il display mostra la temperatura attuale, il tempo rimanente per raggiungere il set-point ed il numero di doccie disponibili in relazione alla temperatura attuale. In aggiunta, durante la fase di riscaldamento, il led di riscaldamento è illuminato.Il tempo rimanente per raggiungere il set-point viene stimato considerando la potenza nominale delle resistenze elettriche: se il prodotto è alimentato con un voltaggio inferiore rispetto al valore nominale, la potenza delle resistenze elettriche è ridotta, ed il tempo di riscaldamento rimanente indicato a display potrebbe essere sottostimato.

### **VELIS EVO WIFI**

In questa versione vengono impostate il numero di docce ruotando la manopola e premere "set" per confermare. Non è possibile impostare la temperatura di set-point dell'acqua sanitaria.

Sul display viene mostrata la temperatura del serbatoio.Per la regolazione della temperatura, il software fa riferimento alla seguente tabella sulla base del numero delle docce selezionato:

| Installazione verticale   | 1 doccia | 2 docce | 3 docce | 4 docce |
|---------------------------|----------|---------|---------|---------|
| 50 L                      | 44°C     | 75°C    | 80°C    | -       |
| 80 L                      | 40°C     | 51°C    | 75°C    | 80°C    |
| 100 L                     | 40°C     | 45°C    | 65°C    | 72°C    |
|                           | -        |         |         |         |
| Installazione orizzontale | 1 doccia | 2 docce | 3 docce | 4 docce |
| 50 L                      | 46°C     | 75°C    | -       | -       |
| 80 L                      | 40°C     | 65°C    | 75°C    | -       |
| 100 L                     | 40°C     | 49°C    | 65°C    | -       |

Durante la fase di riscaldamento, il display mostra la temperatura attuale, il tempo rimanente per raggiungere il set-point ed il numero di doccie disponibili in relazione alla temperatura attuale. In aggiunta, durante la fase di riscaldamento, il led di riscaldamento è illuminato e lampeggia il led del numero della doccia in fase di riscaldamentoll tempo rimanente per raggiungere il set-point viene stimato considerando la potenza nominale delle resistenze elettriche: se il prodotto è alimentato con un voltaggio inferiore rispetto al valore nominale, la potenza delle resistenze elettriche è ridotta, ed il tempo di riscaldamento rimanente indicato a display potrebbe essere sottostimato.

## MODALITA' PROGRAMMATO

### VELIS WIFI – VELIS WIFI O

La modalità programmato è disponibile solo tramite APP con il prodotto connesso ad internet. Quando il prodotto è connesso, è possibile da APP, impostare la programmazione settimanale con due orari / temperature per ogni giorno.

### VELIS EVO PLUS\_(P1, P2, P1+P2)

La modalità "Programmato" richiede la regolazione dell'orario, che va effettuata mediante la seguente procedura:

- premere il tasto "set" (manopola di regolazione) per 3 secondi;
- effettuare la regolazione delle ore mediante la manopola e confermare premendo "set";
- effettuare la regolazione dei minuti e confermare premendo "set."

Selezionando la "Modalità Programmato", l'acqua sarà portata alla temperatura di set-point all'orario prescelto. È possibile impostare 2 diversi orari (chiamati "P1" e "P2"); l'utente potrà scegliere a quale orario avere a disposizione l'acqua calda: P1, P2 o entrambi (P1+P2).

Per impostare le modalità di programmazione, seguire le seguenti indicazioni:

1. Premere il tasto "MODE" fino a selezionare la modalità desiderata (in corrispondenza del led lampeggiante);

2. Ruotare la manopola di regolazione per scegliere l'orario in cui si desidera avere l'acqua calda e premere "set" per confermare;

3. Ruotare la manopola di regolazione per selezionare la temperatura desiderata e premere "set" per confermare;

4. Se è stata scelta la modalità programmata "P1" o "P2", premere nuovamente "set" per confermare la modalità desiderata. Se è stata scelta la modalità programmata "P1+P2", ripetere i passi 1 e 2 per impostare il secondo programma.

Durante la "Modalità Programmato" la rotazione della manopola viene disabilitata.

Se la funzione ECO EVO è stata abilitata, la temperatura verrà automaticamente scelta dal software, e sarà possibile modificare esclusivamente l'orario della programmazione. Durante il giorno, quando non avvengono prelievi di acqua, il prodotto garantisce una riserva minima di acqua calda.

### VELIS EVO WIFI – Programma 1 simbolo "O" acceso

Permette di definire l'orario della giornata in cui si desidera avere l'acqua calda. Premere il tasto "MODE" fino a quando il simbolo "<sup>()</sup>" inizia a lampeggiare. A questo punto impostare l'orario in cui si desidera avere l'acqua calda ruotando il dito attorno al tasto "SET" (selezione dell'orario tramite scatti di 30 minuti). Premere il tasto "SET", per memorizzare l'impostazione. Per modificare l'orario premere nuovamente il tasto "SET" e ripetere la procedura sopra descritta. Per impostare il numero di docce, ruotare il dito attorno il tasto "SET" fino a visualizzare sul display il numero di docce che si desidera in base ai relativi simboli "<sup>(A)</sup>" accesi. Premere il tasto "SET", per memorizzare la selezione. Le docce accese fisse "<sup>(IIII)</sup>" sopra i simboli "<sup>(A)</sup>" indicano le docce disponibili, mentre le docce lampeggianti "<sup>(IIII)</sup>" indicano quelle in fase di riscaldamento. Premere di nuovo il tasto "SET" per avviare il funzionamento dell'apparecchio in modalità "<sup>(I)II)</sup>. Durante i periodi per i quali non è espressamente previsto l'utilizzo di acqua calda, il riscaldamento dell'acqua è disattivato. Se la funzione "Programma1" è utilizzata in combinazione con la funzione "ECO EVO" (vedere il paragrafo "funzione ECO EVO"), il numero di docce è impostato automaticamente dall'apparecchio ed al di fuori dell'orario impostato, il prodotto garantisce una riserva minima di acqua.

Quando il prodotto è connesso, è possibile da APP, impostare la programmazione settimanale con due orari / numero docce per ogni giorno. Con la programmazione settimanale da APP attiva, viene visualizzato il simbolo

**NB**: Per qualsiasi impostazione, se l'utente non effettua alcuna azione per 5 secondi, il sistema memorizza l'ultima impostazione.

### FUNZIONE ECO EVO

La funzione "ECO EVO" è un programma che automaticamente "apprende" i livelli di consumo dell'utente, riducendo al minimo la dispersione di calore e massimizzando il risparmio energetico.

Il funzionamento del programma "ECO EVO" consiste in un periodo di memorizzazione iniziale che dura una settimana, durante la quale il prodotto inizia a funzionare alla temperatura impostata. Dalla seconda settimana in poi il processo di apprendimento continua in modo da apprendere le esigenze degli utenti in modo più dettagliato, modificando la temperatura e l'inizio delle fasi di riscaldamento per adattarli all'effettiva richiesta.

Il range della temperatura di set-point, determinato automaticamente dal software, è sempre compreso tra Tmin=40°C e la temperatura impostata dall'utente o il numero di docce. Durante il giorno, quando non avvengono prelievi di acqua, il prodotto garantisce in ogni caso una riserva d'acqua (temperatura impostabile da parametro H05).

La funzione "ECO EVO" si attiva premendo il relativo tasto, che si illuminerà.

Premendo nuovamente il tasto "ECO EVO" o modificando la temperatura di set-point la funzione viene disattivata: quando la funzione non è attiva, il prodotto continua ad apprendere le esigenze dell'utente.

In caso di assenza di alimentazione, i dati vengono mantenuti in memoria per circa 4 ore.

Tenendo premuto per 5 secondi il tasto "ECO", i dati memorizzati vengono cancellati permanentemente; il tasto o l'icona "ECO" lampeggerà velocemente per confermare l'operazione.

Con la funzione ECO EVO attiva:

\_\_\_VELIS EVO – VELIS WIFI – VELIS WIFI O – si illumina il tasto ECO.

\_\_\_VELIS EVO WIFI – compare l'icona

### MODALITA' RISCALDAMENTO NOTTURNO

### VELIS EVO WIFI

Nella modalità riscaldamento notturno, vengono impostate il numero di docce, ruotando il selettore fino a selezionare il numero desiderato con i corrispondenti simboli "L" acccesi.Premere SET per memorizzare la selezione. Il simbolo docce accesi fissi "m" sopra il simbolo "L" indica le docce disponibili, mentre il simbolo "m" lampeggiante indica la doccia in fase di riscaldamento.

La fascia oraria di riscaldamento per la modalità notturna è dalle 23:00 alle 07:00. Al di fuori della fascia 23:00/7:00, il prodotto rimane spento.

### MODALITA' DI RISCALDAMENTO WIFI (VELIS WIFI – VELIS WIFI O – VELIS EVO WIFI)

Con il prodotto connesso ad internet e mediante l'applicazione "Aqua Ariston Net" è possibile controllare e programmare a distanza la modalità di funzionamento e la temperatura desiderata o il numero di docce desiderate, a seconda del modello.

### ICONA "SHOWER READY"

### VELIS EVO – VELIS WIFI - VELIS WI-FI O

Qualunque sia la temperatura di set-point impostata dall'utente, quando l'acqua raggiunge la temperatura corrispondente ad una doccia (40 lt di acqua miscelata a 40°C), si accende l'icona "Shower Ready" (fare riferimento all'etichetta "B" nella sezione "Scheda interfaccia " per Velis Evo – Velis WIFI – Velis Evo WIFI O).

### **VELIS EVO PLUS - VELIS EVO WIFI**

Qualunque sia la temperatura di set-point impostata dall'utente, o il numero di docce, quando l'acqua raggiunge la temperatura corrispondente ad una doccia, si accende una delle icone "Shower Ready":ogni icona corrisponde a 40 lt i acqua miscelata a 40°C. Esempio: 2 icone "Shower Ready" significano 80 lt di acqua miscelata a 40°C.

# ALTRE ICONE

### **VELIS EVO WIFI**

AG+

AGI

PROTECH

Indica la presenza dell'anodo al magnesio ed è sempre accesa a display.

Indica la presenza dell'anodo protech. (sempre spenta perché anodo protech non presente)

😏 Non utilizzata

### **MEMORIA TAMPONE**

Quando il prodotto viene ricollegato alla rete elettrica, dopo un periodo di inattività o di BlackOut per un tempo inferiore alle 4 ore, lo scaldabagno ritorna automaticamente all'ultima funzione impostata. Per periodi superiori alle 4 ore, il prodotto ritorna alle impostazioni di default.

### **FUNZIONE ANTIGELO**

La funzione antigelo protegge il prodotto nel caso in cui fosse spento e si trovasse a temperature inferiori ai 5°C, per prevenire danni causati dalle basse temperature.

Il ciclo di antigelo termina quando l'acqua all'interno del prodotto supera i 16°C.

### VELIS EVO - VELIS WIFI - VELIS WI-FI O

La funzione si attiva automaticamente, senza fornire alcuna indicazione sul display.

### **VELIS EVO PLUS - VELIS EVO WIFI**

La funzione si attiva automaticamente ed il display visualizza la sigla "AF".

### FUNZIONE ANTI-LEGIONELLA

La funzione anti-legionella è abilitata di default ed assicura un'azione di disinfezione termica dell'acqua dai batteri della legionella, incrementando la temperatura dell'acqua, se necessario.

Ogni 24 ore, il software effettua un check verificando se è stata raggiunta una temperatura uguale o superiore ai 60°C per almeno 1 ora; se per 30 gg, questa condizione non è stata soddisfatta, il prodotto effettua il ciclo di antilegionella.

Al termine di ogni ciclo la temperatura di funzionamento ritorna al valore impostato precedentemente.

### VELIS EVO- VELIS WIFI - VELIS WI-FI O

Per attivare la funzione tenere premuti contemporaneamente i tasti "ECO" e "+" per 4 secondi: il led dei 60/65°C, lampeggerà velocemente per 4 secondi. Durante lo svolgimento della funzione verrà indicato come set-point il valore 60/65°C.

Per disabilitare la funzione ripetere la medesima operazione: il led 40°C, lampeggerà velocemente per 4 secondi.

**ATTENZIONE:** Durante lo svolgimento della funzione antilegionella, sul display non viene indicata l'attivazione del ciclo e non è possibile modificare la temperatura di set-point.,

### **VELIS EVO PLUS - VELIS EVO WIFI**

Per attivare la funzione tenere premuto il tasto "MODE" per 3 secondi, selezionare "Ab 1" ruotando la manopola di regolazione e confermare premendo "SET". Dutante lo svolgimento della funzione il display visualizzerà alternativamente la temperatura attuale e la sigla "-Ab-".

Per disabilitare la funzione ripetere la medesima operazione, ma selezionare "Ab 0".

# FUNZIONE ANTI-CALCARE

La funzione "anti-calcare", nel caso di presenza di calcare, evita che vengano eseguiti un alto numero di cicli di riscaldamento, causati dall'errata lettura delle sonde di temperatura.

Tale funzione imposta automaticamente la temperatura di set-point a 60°C e disabilita la funzione "ECO EVO" (se abilitata).

La funzione anti-calcare non può essere disabilitata, per ulteriori informazioni fare riferimento alla sezione "Manutenzione e Troubleshooting".

### VELIS EVO - VELIS EVO - VELIS WIFI - VELIS WI-FI O

Durante l'esecuzione della funzione anti-calcare il led 1, 2 e 3 lampeggeranno.

### **VELIS EVO PLUS - VELIS EVO WIFI**

Durante l'esecuzione della funzione anti-calcare, il display visualizza alternativamente l'errore E70 ed il tempo rimanente al raggiungimento della temperatura di set-point.

# FUNZIONE WIFI

## Creazione account

- 1. Scaricare e installare la App AQUA ARISTON NET sul vostro cellulare;
- 2. Aprire la App, cliccare sul tasto REGISTRAZIONE e compilare tutti i campi.
- 3. Aprire la mail di conferma registrazione e cliccare sull'apposito link per attivare l'account.

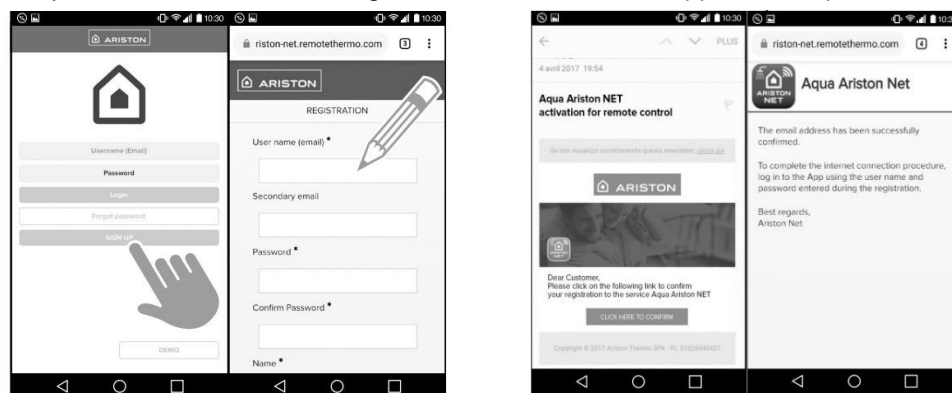

# CONFIGURAZIONE WIFI E REGISTRAZIONE DEL PRODOTTO

### VELIS WIFI - VELIS WI-FI O

- 1 Premere il tasto WIFI e la relativa spia inizierà a lampeggiare lentamente;
- 2 Premere di nuovo il tasto WIFI per 5 secondi, per creare l'Access Point, la spia lampeggerà velocemente;
- 3 Aprire la APP e seguire la procedura guidata.

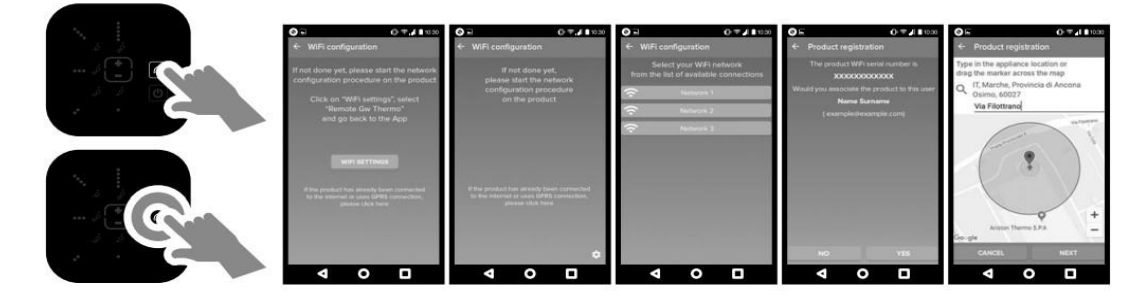

Se la procedura andrà a buon fine, la spia WIFI rimarrà accesa fissa.

## VELIS EVO WIFI

1 - Pemere il tasto WIFI e l'icona del tasto inizierà a lampeggiare;

2 – Premere di nuovo il tasto WIFI per 5 secondi per creare l'Access Point, l'icona " ul-FI" lampeggerà velocemente e il dispay mostra contemporaneamente l'icona " AP";

3 – Aprire la APP e seguire la procedura guidata.

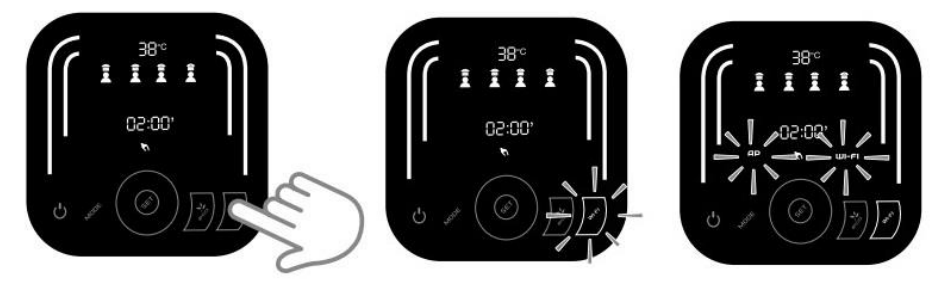

Se la procedura andrà a buon fine, sul display scompare il simbolo "AP" e la spia "WI-FI" rimane fissa.

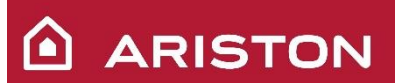

# LAYOUT APP

### VELIS WIFI - VELIS WIFI O

- $\mathbf{A} ON/OFF$
- B Modalità manuale;
- C Modalità programmato;
- **D** Modalità ECO;
- E Regolazione temperatura;
- **F** Tempo rimanente;
- G Numero di docce disponibili

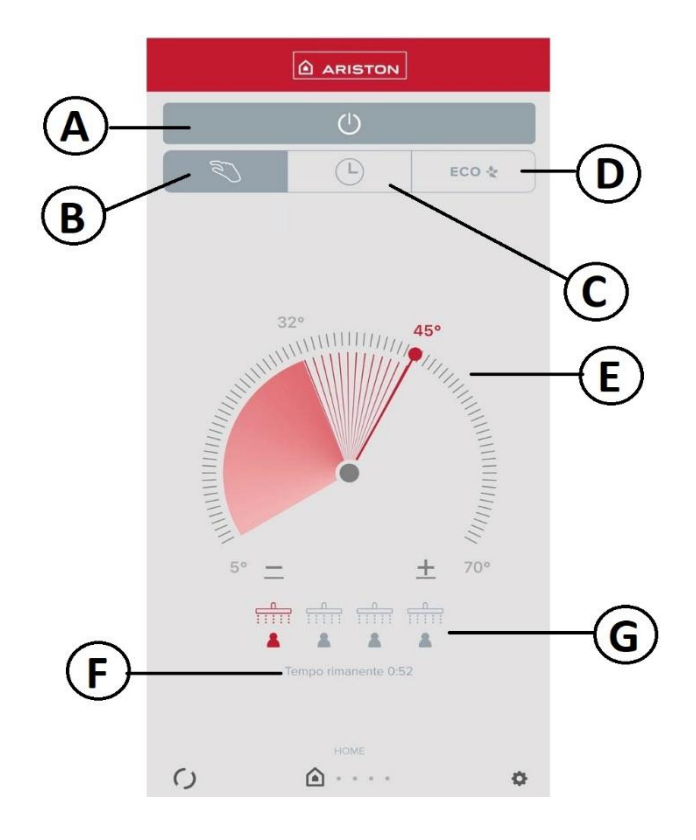

# **VELIS EVO WIFI**

- A ON/OFF;
- B Modalità manuale;
- C Modalità notte;
- D Modalità programmato;
- E Modalità ECO;
- F Settaggio numero di docce;
- **G** Tempo rimanente;
- H Temperatura all'interno dello scaldabagno;
- I Indicazione stato di connessione

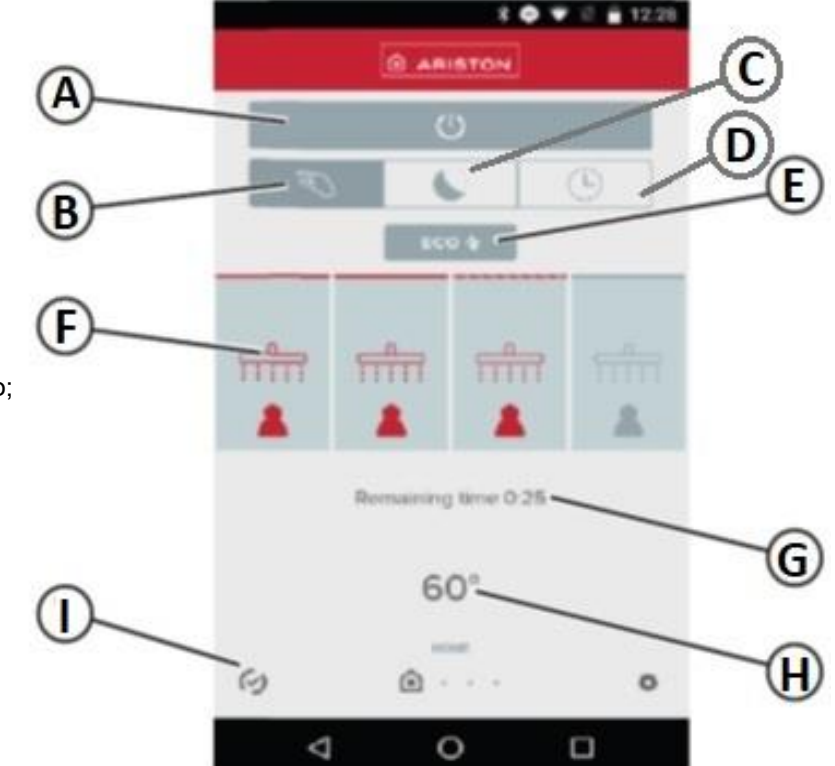

# SCHEMA ELETTRICO

VELIS EVO - VELIS WIFI – VELIS WIFI O

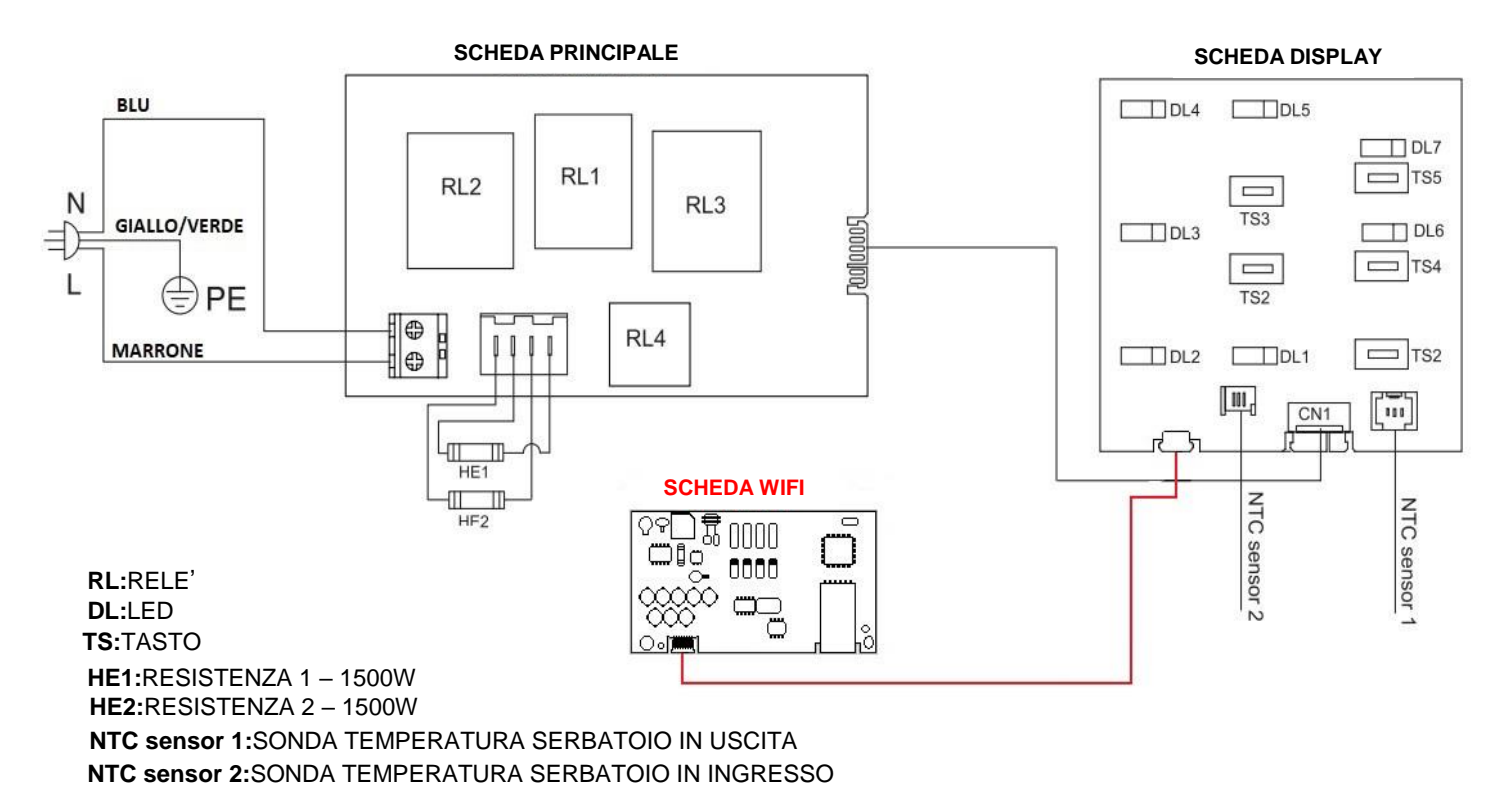

NTC SEISOI 2.30NDA TEMPERATURA SERBATUIO IN INGRE

## VELIS EVO PLUS – VELIS EVO WIFI

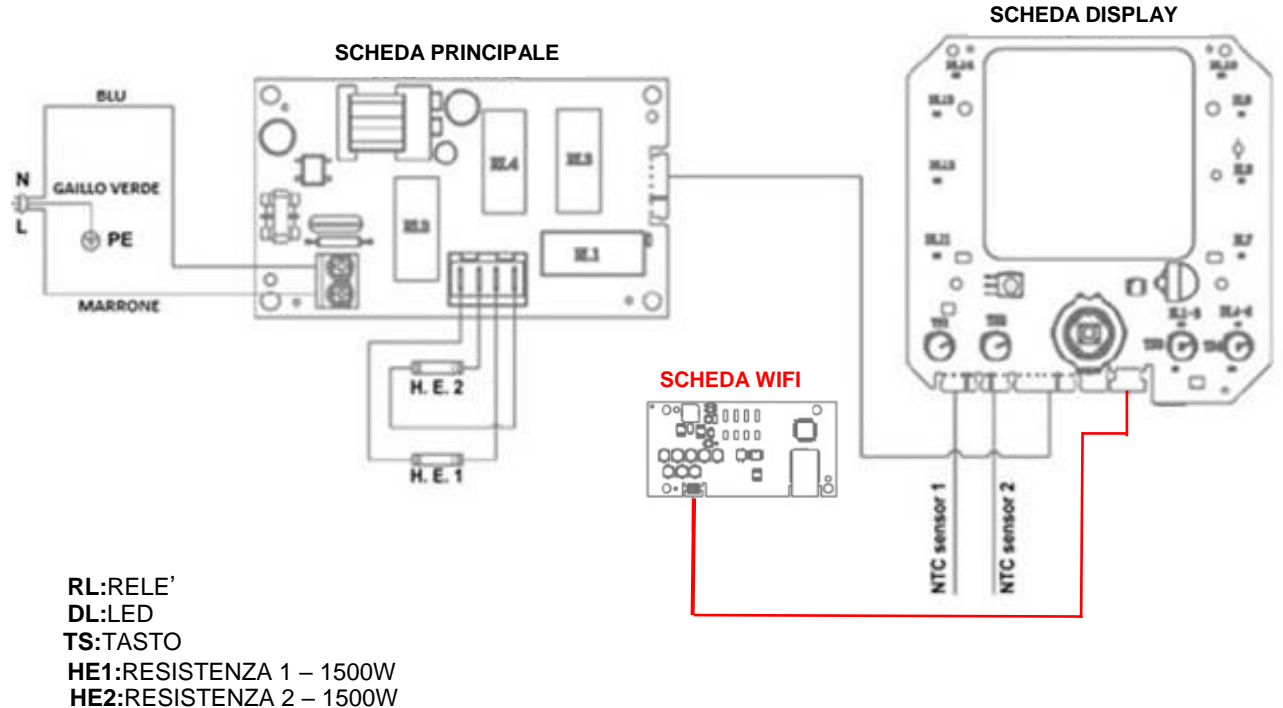

NTC sensor 1:SONDA TEMPERATURA SERBATOIO IN USCITA NTC sensor 2:SONDA TEMPERATURA SERBATOIO IN INGRESSO

# MANUTENZIONE E TROUBLESHOOTING

Prima di effettuare qualunque operazione, scollegare l'alimentazione elettrica del prodotto.

## **RIMOZIONE DEL COPERCHIO**

| 1) Rimuovere i tappi vite.                                                                                                    |           |
|----------------------------------------------------------------------------------------------------|-----------|
| 2) Rimuovere le 2 viti                                                                                                    | VITI      |
| <ol> <li>Utilizzare il cacciavite o un altro<br/>utensile idoneo per rimuovere il<br/>coperchio, prestando attenzione per<br/>evitare danneggiamenti ai fissaggi.</li> </ol> | COPERCHIO |

# MANUALE TECNICO VELIS EVO

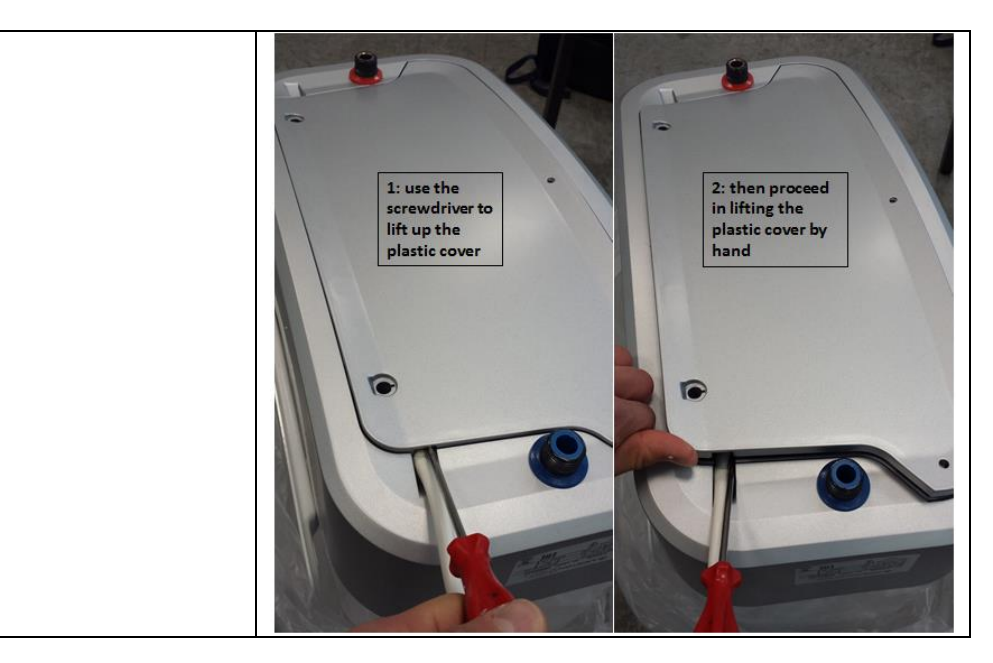

# SOSTITUZIONE RESISTENZA ELETTRICA

| 1) | Scollegare il collegamento elettrico della<br>resistenza elettrica tirando fuori il contatto<br>femmina. | COLLEGAMENTO ELETTRICO RESISTENZA |
|----|----------------------------------------------------------------------------------------------------|-----------------------------------|
| 2) | Scollegare il collegamento della messa a<br>terra.                                                       | COLLEGAMENTO DI TERRA             |
| 3) | Scollegare il sonda di temperatura dalla scheda interfaccia.                                             | CONNETTORE SONDA                  |

| 4) Rimuovere i 5 bulloni.                                                                                                    | BULLONI FLANGIA      |
|----------------------------------------------------------------------------------------------------|----------------------|
| 5) Rimuovere la resistenza elettrica.                                                                                                    | RESISTENZA ELETTRICA |
| <ol> <li>Installare una nuova resistenza elettrica,<br/>stringere i 5 bulloni a 8-12Nm. Sostituire la<br/>guarnizione della flangia ogni volta che si<br/>smonta la resistenza elettrica.</li> </ol>                                                                                                    |                      |
| 7) Ricollegare il collegamento<br>dell'alimentazione elettrica, della messa a<br>terra e del sensore di temperatura.<br>Assicurarsi che tutti i componenti ed i<br>collegamenti si trovino nella stessa<br>posizione del prodotto originale. È<br>consigliato sostituire una resistenza alla<br>volta per evitare errori di montaggio. |                      |

MANUALE TECNICO VELIS EVO

# SOSTITUZIONE SCHEDA PRINCIPALE

| 1) | Scollegare il cavo di alimentazio                | ne   | CONNETTORE ALIMENTAZIONE        |
|----|--------------------------------------------------|------|---------------------------------|
|    |                                                  |      |                                 |
| 2) | Scollegare il collegamento                       | alla | CONNETTORE RESISTENZA ELETTRICA |
|    | resistenza elettrica                             |      |                                 |
| 3) | Scollegare il collegamento<br>scheda interfaccia | alla | CONNETTORE SCHEDA INTERFACCIA   |

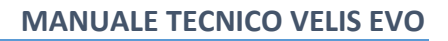

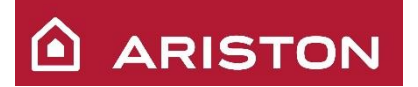

| 4) | Rimuovere le viti del<br>principale                                                                                         | lla scheda                                              | UTI SCHEDA PRINCIPALE |
|----|----------------------------------------------------------------------------------------------------|---------------------------------------------------------|-----------------------|
| 5) | Dopo aver rimontato<br>principale, assicurarsi<br>componenti e tutti i co<br>trovino nella stessa po<br>prodotto originale. | la scheda<br>che tutti i<br>onnettori si<br>sizione del |                       |

# SOSTITUZIONE SCHEDA DISPLAY

| 1) | Rimuovere la scheda principale (vedi<br>sezione "Sostituzione Scheda Principale")                                                                                                    | SCHEDA PRINCIPALE |
|----|----------------------------------------------------------------------------------------------------|-------------------|
| 2) | Utilizzando il cacciavite o altro utensile<br>idoneo sollevare la parte di fissaggio<br>dell'alloggio della scheda interfaccia e,<br>contemporaneamente, spingere il<br>componente all'esterno. |                   |
| 3) | Ripetere la medesima operazione per<br>entrambi i lati (sono presenti 2 parti di<br>fissaggio)                                                                                                  |                   |

### MANUALE TECNICO VELIS EVO

| 4) | ••••••••••••••••••••••••••••••••••••••                                                                               |  |
|----|----------------------------------------------------------------------------------------------------|--|
| 4) | scollegare i connettori alla scheda<br>principale e alle sonde di temperatura.                                       |  |
| 5) | Rimuovere le 4 viti della scheda<br>interfaccia                                                                      |  |
| 6) | Prima di rimontare la scheda interfaccia,<br>ricollegare i connettori di scheda<br>principale e sonde di temperatura |  |
| 7) | Per fissare la scheda interfaccia al                                                                                 |  |
|    | prodotto, spingerla finché le parti di                                                                               |  |
|    | tissaggio sono correttamente inserite                                                                                |  |
|    | (solitamente può essere udito un "click")                                                                            |  |

SOSTITUZIONE SONDA DI TEMPERATURA

Prima di sostituire le sonde di temperatura, verificare che il componente sia starato misurandone il valore di resistenza ohmica e confrontandolo con la tabella di seguito. Seguire la procedura seguente:

| <ol> <li>Rimuovere la sonda di temperatura dal<br/>portasonda. Una volta rimosse, le sonde<br/>dovrebbero misurare la temperatura<br/>ambiente.</li> </ol> |              |                         |
|----------------------------------------------------------------------------------------------------|--------------|-------------------------|
| <ol> <li>Ogni sonda di temperatura contiene due<br/>sensori NTC (alto e basso)</li> </ol>                                                                  | SEN          | SORE BASSO SENSORE ALTO |
|                                                                                                    | SONDA USCITA | SONDA INGRESSO          |

### MANUALE TECNICO VELIS EVO

| 3. | Misurare la resistenza ohmica di ogni<br>sensore tenendo conto delle indicazioni<br>seguenti: <ul> <li>SONDA DI USCITA: utilizzare</li> <li>PIN 1 (cavo rosso) e PIN 2 (cavo<br/>giallo) per il sensore NTC basso,<br/>utilizzare PIN 1 (cavo rosso) e</li> <li>PIN 3 (cavo marrone) per il<br/>sensore NTC alto</li> <li>SONDA DI INGRESSO: utilizzare</li> <li>PIN 1 (cavo rosso) e PIN 4 (cavo<br/>giallo) per il sensore NTC basso,<br/>use PIN 1 (cavo rosso) and PIN 2<br/>(cavo marrone) per il sensore<br/>NTC alto</li> </ul> |           | 1 2 3 4 |
|----|----------------------------------------------------------------------------------------------------|-----------|---------|
| 4. | Confrontare il valore misurato con i valori<br>presenti nella tabella "Valori Ohmici<br>Sonde NTC".                                                                                                    | T<br>[°C] | kΩ      |
|    | Esempio: se la temperatura ambiente e di circa 20°C, il valore ohmico rilevato                                                                                                    | 20        | 12,08   |
|    | dovrebbe essere all'incirca di 12 kOhm.                                                                                                    | 21        | 11.63   |
| E  | So il voloro migurato è maggioro di 9                                                                                                    |           | ,       |
| 5. | Se il valore misurato e maggiore di 8-<br>10°C rispetto al valore di riferimento,<br>sostituire la sonda.<br>In caso contrario consultare la sezione<br>"Troubleshooting" per le possibili<br>risoluzioni.                                                                                                    |           |         |

# MANUTENZIONE PERIODICA

Sostituire l'anodo in magnesio ogni 2 anni. Per rimuoverlo, smontare la resistenza e svitarlo da dalla staffa di supporto.

Per garantire le migliori prestazioni del prodotto, effettuare una pulizia e disincrostazione delle resistenze elettriche ogni 2 anni. Se si preferisce non utilizzare degli specifici acidi disincrostanti, rimuovere semplicemente il calcare accumulato senza danneggiare la resistenza elettrica.

### TROUBLESHOOTING

### RESET

Questo prodotto è dotato di un controllo elettronico completo; in caso di malfunzionamento viene generato un blocco. In presenza di errori "non volatili" è possibile resettare il blocco e riavviare il ciclo di funzionamento premendo il tasto "ON/OFF" due volte (es. sovratemperatura o errore interno della scheda elettronica principale). In caso di errori "volatili" il blocco scomparirà automaticamente una volta risolta la causa del malfunzionamento (es. in caso di NTC in cortocircuito, l'errore scomparirà dopo la sostituzione del componente, non necessitando del RESET).

In caso di sovratemperatura o funzionamento in assenza di acqua nel serbatoio, il RESET sarà possibile solo quando la temperatura rilevata dalle sonde sarà inferiore ai 75°C.

### **DIAGNOSTICA ERRORI**

### VELIS EVO - VELIS WIFI - VELIS WI-FI O

In caso di blocco tutti i led della scheda interfaccia lampeggiano contemporaneamente. Per attivare la funzione diagnostica, tenere premuto il tasto "ON/OFF" ed il tasto "MENO" per 5 secondi. Il tipo di malfunzionamento verrà indicato dai 5 led di temperatura (vedi tabella seguente per la descrizione).

### VELIS EVO PLUS – VELIS EVO WIFI

Il display mostra il codice errore (vedi tabella seguente per la descrizione).

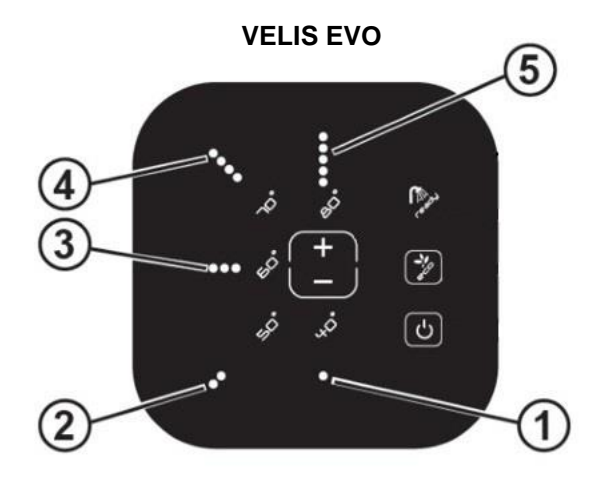

VELIS WIFI – VELIS WIFI O

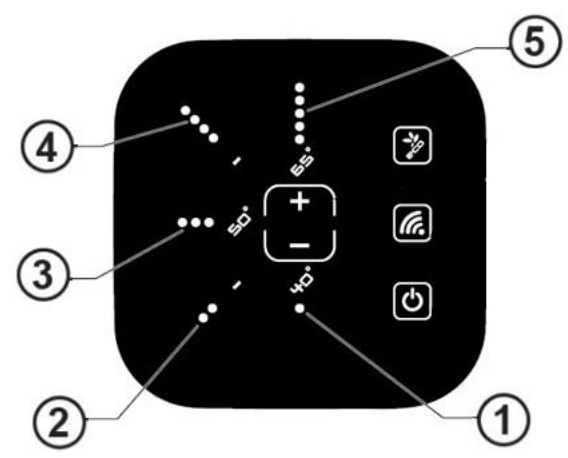

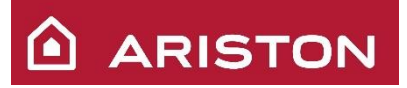

| VELIS EVO -<br>VELIS WIFI -<br>VELIS EVO<br>WIFI O | VELIS EVO<br>PLUS –<br>VELIS EVO<br>WIFI | Descrizione errore                                                                              | Azione                                                                                                    |
|----------------------------------------------------|------------------------------------------|-------------------------------------------------------------------------------------------------|----------------------------------------------------------------------------------------------------|
| 1                                                  | E 01                                     | Errore interno della scheda elettronica                                                         | Effettuare RESET. Se l'errore persiste, sostituire la scheda interfaccia.                                                                                                    |
|                                                    | E 09                                     | Eccessivo numero di reset in<br>15 minuti                                                       | Eseguiti 5 reset in 15 minuti. Attendere 15min                                                                                                    |
| 3                                                  | E 10                                     | Cortocircuito o circuito aperto sonda NTC serbatoio di uscita.                                  | Sostituire la sonda NTC del serbatoio di uscita                                                                                                    |
| 5                                                  | E 11                                     | Sovratemperatura rilevata<br>esclusivamente dalla sonda<br>NTC del <u>serbatoio di uscita</u>   | Probabile presenza di calcare sulla resistenza<br>elettrica o guaina piegata che tocca sulla resistenza<br>elettrica. Rimuovere il calcare e verificare la corretta<br>posizione della guaina o sostituire la sonda NTC o<br>sostituire la resistenza elettrica del serbatoio di<br>uscita.   |
| 4 – 5                                              | E 12                                     | Sovratemperatura generale nel serbatoio di uscita                                               | La temperatura media dell'acqua ha superato la<br>temperatura di set-point per più di 12°C; ciò è<br>probabilmente causato dal relè del termostato.<br>Provare ad effettuare un reset, se il problema<br>persiste sostituire la sonda NTC o sostituire scheda<br>elettronica principale.      |
| 3 – 4                                              | E 14                                     | Mancato riscaldamento con<br>resistenza <u>serbatoio di uscita</u><br>alimentata                | Verificare il collegamento della resistenza elettrica e<br>misurare il valore ohmico. Se il circuito è aperto o il<br>valore anomalo, sostituire la resistenza elettrica. Se<br>l'errore persiste, sostituire la scheda principale                                                            |
| 3-4-5                                              | E 15                                     | Surriscaldamento causato da mancanza acqua nel <u>serbatoio</u> di uscita                       | Verificare il corretto riempimento del serbatoio ed effettuare un RESET                                                                                                    |
| 2-3                                                | E 20                                     | Cortocircuito o circuito aperto sonda NTC serbatoio ingresso.                                   | Sostituire la sonda NTC del serbatoio di ingresso                                                                                                    |
| 2 – 5                                              | E 21                                     | Sovratemperatura rilevata<br>esclusivamente dalla sonda<br>NTC del <u>serbatoio di ingresso</u> | Probabile presenza di calcare sulla resistenza<br>elettrica o guaina piegata che tocca sulla resistenza<br>elettrica. Rimuovere il calcare e verificare la corretta<br>posizione della guaina o sostituire la sonda NTC o<br>sostituire la resistenza elettrica del serbatoio di<br>ingresso. |
| 2 - 4 - 5                                          | E 22                                     | Sovratemperatura generale nel<br><u>serbatoio di ingresso</u>                                   | La temperatura media dell'acqua supera la<br>temperatura di set-point di12°C; probabile causa<br>relè del termostato. Effettuare reset, se il problema<br>persiste sostituire la sonda NTC o sostituire scheda<br>elettronica principale.                                                     |
| 2-3-4                                              | E 24                                     | Mancato riscaldamento con<br>resistenza <u>serbatoio di</u><br><u>ingresso</u> alimentata       | Verificare il collegamento della resistenza elettrica e<br>misurare il valore ohmico. Se il circuito è aperto o il<br>valore anomalo, sostituire la resistenza elettrica. Se<br>l'errore persiste, sostituire la scheda principale                                                            |
| 2-3-4-5                                            | E 25                                     | Surriscaldamento causato da mancanza acqua nel <u>serbatoio</u><br>di ingresso                  | Verificare il corretto riempimento del serbatoio ed effettuare un RESET                                                                                                    |
| 1 – 3                                              | E 61 - 62                                | Errore internoscheda<br>elettronica (NFC – Display<br>touch)                                    | Problema di comunicazione NFC o dati NFC danneggiati. Sostituire la scheda interfaccia.                                                                                                    |
| 1-2-3                                              | E 70                                     | Funzione anti-calcare attiva.                                                                   | La sonda NTC rileva la presenza di calcare sulla<br>resistenza elettrica; il prodotto viene fatto<br>funzionare a temperatura ridotta per evitare il<br>surriscaldamento,<br>Per risolvere il problema, rimuovere il calcare dalla<br>resistenza elettrica.                                   |

### MENU' INSTALLATORE

### VELIS EVO PLUS – VELIS EVO WIFI

Il menù installatore consente la visualizzazione e, in alcuni casi, la modifica di alcuni parametri di funzionamento del prodotto.

Per accedere al menù installatore, spegnere il prodotto premendo il tasto ON/OFF, tenere premuto per 5 secondi il tasto MODE, inserire tramite la manopola la password "H234" e confermare premendo il tasto "SET". Scegliere il parametro da visualizzare ruotando la manopola, e premere "SET" per selezionarlo. Una volta selezionato, se è un parametro modificabile (fare riferimento alla tabella di seguito), ruotare la manopola per modificare il valore e confermarlo premendo "SET".

Fare riferimento alla tabella seguente per la descrizione dei parametri.

| Par  | Voce              | L: lettura<br>S: scrittura | Range         | Default | Descrizione                                                   |
|------|-------------------|----------------------------|---------------|---------|---------------------------------------------------------------|
| H 01 | BACT_ENABLE       | Non EU - L<br>L/S          | 0=OFF<br>1=ON | 1       | Funzione antilegionella                                       |
| H 03 | BUZZER_ENABLE     | L/S                        | 0=OFF<br>1=ON | 1       | Buzzer/Beep abilitato o disabilitato                          |
| H 04 | T_SET_MAX         | L/S                        | 50 ÷ 80       | 80      | Max Temperatura di Set-Point                                  |
| H 05 | T_COMFORT         | L/S                        | 40 ÷ 65       | 40      | Temperatura Comfort per ECO                                   |
| H 06 | Main Board ID     | L                          |               |         | Identificazione scheda                                        |
| H 07 | MB_SWver          | L                          |               |         | Versione software                                             |
| H 08 | SAFETY_SW_version | L                          |               |         | Versione Safety Software                                      |
| H 09 | T_NTC_HIGH_OUTLET | L                          |               |         | NTC ALTA – Serbatoio uscita                                   |
| H 10 | T_NTC_LOW_OUTLET  | L                          |               |         | NTC BASSA – Serbatoio uscita                                  |
| H 11 | T_NTC_HIGH_INLET  | L                          |               |         | NTC ALTA – Serbatoio ingresso                                 |
| H 12 | T_NTC_LOW_INLET   | L                          |               |         | NTC BASSA – Serbatoio ingresso                                |
| H 13 | h_HE_OUTLET       | L                          | Max 9999      |         | Ore di lavoro/10 – Resistenza elettrica<br>serbatoio uscita   |
| H 14 | h_HE_INLET        | L                          | Max 9999      |         | Ore di lavoro/10 – Resistenza elettrica<br>serbatoio ingresso |
| H 15 | CICLES_ Outlet_H1 | L                          | Max 9999      |         | N° di cicli/10 – Resistenza elettrica<br>serbatoio uscita     |
| H 16 | CICLES_ Outlet_H2 | L                          | Max 9999      |         | N° di cicli/10 – Resistenza elettrica serbatoio uscita        |
| H 17 | CICLES_ Inlet_H1  | L                          | Max 9999      |         | N° di cicli/10 – Resistenza elettrica serbatoio ingresso      |
| H 18 | CICLES_ Inlet_H2  | L                          | Max 9999      |         | N° di cicli/10 – Resistenza elettrica serbatoio ingresso      |
| H 19 | FACTORY_SETTINGS  | L/S                        | 0=OFF<br>1=ON | 0       | Ripristina impostazioni di fabbrica                           |
| H 20 | WIFI_REM_RESET    | L/S                        | Password      |         | Reset connessione con server ATG                              |

# VALORI OHMICI SONDE NTC

| т    | ۲O    | Т    | kO          | Т    | ٢O   | Т    | ٢O   | Т    | ٢O          | Т    | ۲O   |
|------|-------|------|-------------|------|------|------|------|------|-------------|------|------|
| [°C] | K32   | [°C] | <b>N</b> 32 | [°C] | K32  | [°C] | K77  | [°C] | <b>N</b> 32 | [°C] | N32  |
| -14  | 51,18 | 6    | 21,12       | 26   | 9,63 | 46   | 4,75 | 66   | 2,51        | 86   | 1,41 |
| -13  | 48,83 | 7    | 20,27       | 27   | 9,28 | 47   | 4,6  | 67   | 2,44        | 87   | 1,37 |
| -12  | 46,61 | 8    | 19,45       | 28   | 8,95 | 48   | 4,45 | 68   | 2,36        | 88   | 1,34 |
| -11  | 44,51 | 9    | 18,67       | 29   | 8,62 | 49   | 4,3  | 69   | 2,29        | 89   | 1,3  |
| -10  | 42,51 | 10   | 17,93       | 30   | 8,31 | 50   | 4,16 | 70   | 2,23        | 90   | 1,27 |
| -9   | 40,6  | 11   | 17,21       | 31   | 8,02 | 51   | 4,03 | 71   | 2,16        | 91   | 1,23 |
| -8   | 38,79 | 12   | 16,53       | 32   | 7,73 | 52   | 3,9  | 72   | 2,1         | 92   | 1,2  |
| -7   | 37,07 | 13   | 15,89       | 33   | 7,46 | 53   | 3,77 | 73   | 2,04        | 93   | 1,17 |
| -6   | 35,44 | 14   | 15,27       | 34   | 7,2  | 54   | 3,65 | 74   | 1,98        | 94   | 1,14 |
| -5   | 33,89 | 15   | 14,67       | 35   | 6,95 | 55   | 3,54 | 75   | 1,92        | 95   | 1,11 |
| -4   | 32,42 | 16   | 14,11       | 36   | 6,71 | 56   | 3,42 | 76   | 1,87        | 96   | 1,08 |
| -3   | 31,02 | 17   | 13,57       | 37   | 6,48 | 57   | 3,32 | 77   | 1,82        | 97   | 1,05 |
| -2   | 29,69 | 18   | 13,05       | 38   | 6,25 | 58   | 3,21 | 78   | 1,77        | 98   | 1,03 |
| -1   | 28,42 | 19   | 12,55       | 39   | 6,04 | 59   | 3,11 | 79   | 1,72        | 99   | 1    |
| 0    | 27,22 | 20   | 12,08       | 40   | 5,83 | 60   | 3,01 | 80   | 1,67        | 100  | 0,97 |
| 1    | 26,08 | 21   | 11,63       | 41   | 5,64 | 61   | 2,92 | 81   | 1,62        | 101  | 0,95 |
| 2    | 24,99 | 22   | 11,19       | 42   | 5,45 | 62   | 2,83 | 82   | 1,58        | 102  | 0,93 |
| 3    | 23,95 | 23   | 10,78       | 43   | 5,26 | 63   | 2,75 | 83   | 1,53        | 103  | 0,9  |
| 4    | 22,96 | 24   | 10,38       | 44   | 5,09 | 64   | 2,67 | 84   | 1,49        | 104  | 0,88 |
| 5    | 22,02 | 25   | 10          | 45   | 4,92 | 65   | 2,59 | 85   | 1,45        | 105  | 0,86 |

# MALFUNZIONAMENTI

| Sintomo                                        | Cau                                                 | Isa                                                            | Soluzione                                                                                                    |
|------------------------------------------------|-----------------------------------------------------|----------------------------------------------------------------|----------------------------------------------------------------------------------------------------|
|                                                |                                                     | Assenza di<br>alimentazione<br>dalla rete                      | In caso di problemi o malfunzionamenti della rete elettrica, contattare il gestore di rete                                                                               |
|                                                | Mancanza di<br>alimentazione al<br>prodotto         | Prodotto spento                                                | Se il prodotto è spento, accenderlo premendo il tasto<br>ON/OFF                                                                                                    |
| Nessun seano                                   |                                                     | Cavi danneggiati<br>o non collegati<br>correttamente           | Se il cablaggio di alimentazione è<br>scollegato/danneggiato, ricollegarlo/sostituirlo.                                                                                  |
| di vita (scheda<br>interfaccia<br>completament |                                                     | Errato<br>collegamento del<br>cablaggio                        | Se il cavo di comunicazione tra scheda principale e<br>scheda interfaccia non è ben collegato, ripristinare il<br>corretto collegamento.                                 |
| e spenta)                                      | Mancata<br>alimentazione alla<br>scheda interfaccia | Cablaggio di<br>collegamento<br>danneggiato                    | Se il cablaggio di comunicazione tra scheda principale e scheda interfaccia è danneggiato, sostituire il cablaggio                                                       |
|                                                |                                                     | Scheda principale<br>danneggiata                               | Se la scheda principale è danneggiata, sostituire la schda principale                                                                                                    |
|                                                | Tasto scheda<br>interfaccia<br>danneggiato          | Componente<br>difettoso                                        | Se la scheda interfaccia è danneggiata, sostituirla.                                                                                                    |
|                                                | Dal tubo                                            | Tubo allentato                                                 | Se il tubo di ingress/uscita non è ben stretto e c'è un<br>trafilamento di acqua, stringere in maniera adeguata il<br>tubo.                                              |
|                                                |                                                     | Errato serraggio<br>della flangia                              | Se c'è un trafilmento di acqua dalla flangia, verificare il<br>corretto serraggio della flangia                                                                          |
| Perdita di<br>acqua                            | Dalla flangia del<br>serbatoio                      | Guarnizione<br>flangia<br>danneggiata                          | Se la guarnizione è danneggiata, sostituirla.                                                                                                    |
|                                                |                                                     | Guarnizione<br>installata in<br>maniera errata<br>(sottosopra) | Posizionare la guarnizione in maniera corretta                                                                                                    |
|                                                | Dalla valvola di sicurezza valvola di scarico       |                                                                | Un gocciolamento di acqua dalla valvola di sicurezza è<br>considerato normale durante/dopo la fase di<br>riscaldamento; installare un tubo di scarico se non<br>presente |

# MANUALE TECNICO VELIS EVO

| ARISTON |
|---------|
|---------|

|                                            |                                                                                        | Foro di scarico<br>ostruito                               | Se il foro è ostruito, pulirlo e, se necessario, installare a<br>monte della valvola di sicurezza un addolcitore per<br>ridurre la durezza dell'acqua o un filtro per evitare<br>l'accesso di sporcizia e polvere proveniente dalla rete<br>idrica |
|--------------------------------------------|----------------------------------------------------------------------------------------|-----------------------------------------------------------|----------------------------------------------------------------------------------------------------|
|                                            |                                                                                        | Tubo di scarico<br>danneggiato                            | Se il tubo di scarico è danneggiato, sostituirlo.                                                                                                    |
|                                            |                                                                                        | Elevata pressione<br>dalla rete idrica                    | Se la pressione della rete idrica è elevata, installare un<br>riduttore di pressione a monte della valvola di sicurezza<br>o un vaso di espansione tra la valvola di sicurezza e il<br>tubo di ingresso al serbatoio                               |
|                                            |                                                                                        | Elevata<br>temperatura di<br>set-point acqua              | Se la temperature di set-point è elevata, ridurla fino al<br>raggiungimento della temperatura comfort desiderata<br>dall'utente o installare un vaso d'espansione tra la<br>valvola di sicurezza e il tubo di ingresso al serbatoio                |
|                                            | Dal tubo by-pass<br>tra i due serbatoi<br>Dai faston delle<br>resistenze<br>elettriche | Errato serraggio<br>del tubo                              | Verificare l'adeguato serraggio del tubo.                                                                                                    |
|                                            |                                                                                        | Componente<br>difettoso                                   | Se il tubo by-pass è danneggiato, sostituirlo.                                                                                                    |
|                                            |                                                                                        | Corrosione                                                | Se le resistenze sono danneggiate, sostituirle.                                                                                                    |
|                                            | Dal serbatoio                                                                          | Corrosione                                                | Se è presente un foro in uno dei serbatoi, sostituire il prodotto                                                                                                    |
| Temperatura<br>dell'acqua<br>insufficiente | Potenza dell'<br>apparecchio<br>insufficiente                                          | Scarsa potenza<br>dalla rete elettrica                    | In caso di problemi o malfunzionamenti della rete elettrica, contattare il gestore di rete                                                                                                    |
|                                            |                                                                                        | Assenza di<br>alimentazione<br>dalla scheda<br>principale | Se il prodotto è spento, accenderlo                                                                                                    |

# MANUALE TECNICO VELIS EVO

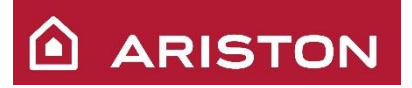

|                                      |                                                                    | Cavi danneggiati<br>o non collegati<br>correttamente         | Se il cablaggio di alimentazione è<br>scollegato/danneggiato, ricollegarlo/sostituirlo.             |
|--------------------------------------|--------------------------------------------------------------------|--------------------------------------------------------------|----------------------------------------------------------------------------------------------------|
|                                      |                                                                    | Insufficiente<br>temperature di<br>set-point                 | Regolare il set-point adeguandolo alle esigenze dell'utente                                         |
|                                      | Modalità di lavoro<br>selezionata non<br>adeguata alle<br>esigenze | Consumo acqua<br>non prevedibile                             | Disabilitare funzione "ECO EVO"                                                                     |
|                                      |                                                                    | Programmazione<br>oraria non<br>corretta (P1, P2 o<br>P1+P2) | Impostare la programmazione oraria adeguandola alle esigenze dell'utente                            |
|                                      | Malfunzionamento<br>della valvola<br>miscelatrice (se<br>presente) | Insufficiente<br>temperature di<br>set-point                 | Se la temperatura di set-point non è sufficiente, regolare in adeguatamente la valvola miscelatrice |
|                                      |                                                                    | Componente<br>danneggiato                                    | Sostituire la valvola miscelatrice danneggiato                                                      |
|                                      | Tubo ingresso<br>acqua danneggiato                                 | Componente<br>danneggiato                                    | Sostituire il componente danneggiato                                                                |
| Portata di<br>acqua<br>insufficiente | Bassa pressione<br>rete idrica                                     | Rubinetto<br>generale non<br>completamente<br>aperto         | Aprire completamente il rubinetto generale                                                          |
|                                      |                                                                    | Perdita dalla<br>conduttura<br>dell'impianto<br>idrico       | Riparare la rottura dell'impianto idrico                                                            |

# MANUALE TECNICO VELIS EVO

|                                             | Tubo ingresso<br>acqua danneggiato                                                                        | Componente<br>danneggiato              | Sostituire il componente danneggiato                                                                                                    |
|---------------------------------------------|----------------------------------------------------------------------------------------------------|----------------------------------------|----------------------------------------------------------------------------------------------------|
|                                             | Tubo (tubo di<br>ingresso o uscita o<br>by-pass tra I due<br>serbatoi) o valvola<br>di sicurezza ostruiti | Calcare                                | In presenza di calcare effettuare una pulizia e, se<br>necessario, installare un addolcitore a monte della<br>valvola di sicurezza per ridurre la durezza dell'acqua |
|                                             |                                                                                                    | Sporcizia e<br>polvere                 | In presenza di sporcizia o polvere installare un filtro a<br>monte della valvola di sicurezza                                                                        |
|                                             | Filtro ostruito (se<br>presente)                                                                          | Calcare                                | In presenza di calcare effettuare una pulizia e, se<br>necessario, installare un addolcitore a monte della<br>valvola di sicurezza per ridurre la durezza dell'acqua |
|                                             |                                                                                                    | Sporcizia e<br>polvere                 | In presenza di sporcizia o polvere, effettuare la pulizia<br>del filtro                                                                                              |
|                                             | Errata modalità di<br>funzionamento                                                                       | Elevata<br>temperatura di<br>set-point | Se il set-point impostato non soddisfa le esigenze<br>dell'utente, impostarlo in maniera adeguata                                                                    |
| Acqua bollente<br>o vapore dai<br>rubinetti | Errata regolazione<br>della valvola<br>miscelatrice<br>termostatica (se<br>presente)                      | Elevata<br>temperatura di<br>set-point | If the thermostatic mixing valve set-point is not in compliance with the end user comfort request, adjust the set-point                                              |
|                                             |                                                                                                    | Componente<br>danneggiato              | Sostituire il componente danneggiato                                                                                                    |

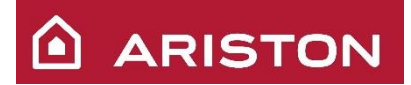

T

# MANUALE TECNICO VELIS EVO

٦

|                                                      | Bassa sensibilità<br>delle sonde di<br>temperatura | Elevato livello di<br>calcare nel<br>serbatoio | Se le resistenze elettriche sono ampiamente ricoperte di<br>calcare, pulirle e, se necessario, installare un addolcitore<br>a monte della valvola di sicurezza per ridurre la durezza<br>dell'acqua                                                                                                    |
|------------------------------------------------------|----------------------------------------------------|------------------------------------------------|----------------------------------------------------------------------------------------------------|
| Rumorosità<br>durante la fase<br>di<br>riscaldamento | Errata installazione o<br>prodotto                 | rizzontale del                                 | Se i tubi acqua si trovano sulla destra, smontar eil<br>prodotto ed reinstallarlo correttamente                                                                                                    |
|                                                      | Elevato livello di calca                           | are nel serbatoio                              | Se le resistenze elettriche sono ampiamente ricoperte di<br>calcare, pulirle e, se necessario, installare un addolcitore<br>a monte della valvola di sicurezza per ridurre la durezza<br>dell'acqua.<br>In aggiunta è possibile installare delle resistenze<br>antirumore, per prevenire casi di rumorosità |
| Scarsa qualità<br>dell'acqua                         | Sporcizia e polvere                                |                                                | In presenza di una scarsa qualità dell'acqua di rete,<br>rivolgersi al gestore di rete                                                                                                    |
|                                                      | Corrosione sui<br>collegamenti<br>idraulici        |                                                | Se sono stati utilizzati differenti materiali metallici nel circuito, installare un giunto dielettrico tra di essi.                                                                                                    |

# DATI TECNICI

| Capacità prodotto                     | 30     | 30     | 50           | 50     | 80           | 80     | 100          | 100    |
|---------------------------------------|--------|--------|--------------|--------|--------------|--------|--------------|--------|
| Peso (kg)                             | 16     | 16     | 21,7         | 21,7   | 28,3         | 28,3   | 32,2         | 32,2   |
| Tipologia installazione               | Vert.  | Horiz. | Vert.        | Horiz. | Vert.        | Horiz. | Vert.        | Horiz. |
| Qelec (kWh)                           | 3,096  | 3,736  | 7,290        | 7,478  | 7,527        | 8,559  | 7,714        | 8,403  |
| Qelec, week, smart (kWh)              | 13,016 | 14,417 | 25,234       | 26,631 | 26,045       | 28,656 | 25,981       | 28,316 |
| Qelec, week (kWh)                     | 18,561 | 22,882 | 32,166       | 37,027 | 34,922       | 41,815 | 36,489       | 42,196 |
| Profilo di prelievo                   | S      | S      | Μ            | Μ      | Μ            | Μ      | Μ            | М      |
| L wa                                  | 15 dB  | 15 dB  | 15 dB        | 15 dB  | 15 dB        | 15 dB  | 15 dB        | 15 dB  |
| η wh                                  | 39,0%  | 36,6%  | 40,0%        | 40,0%  | 40,0%        | 39,9%  | 40,0%        | 40,0%  |
| V40 (l)                               | -      | -      | 77           | 65     | 90           | 90     | 130          | 102    |
| Capacità (L)                          | 25     | 25     | -            | -      | -            | -      | -            | -      |
| Potenza (kW)                          | -      |        | 1,5          |        | 1,5          |        | 1,5          |        |
| Voltaggio (V)                         | 230    |        | 230          |        | 230          |        | 230          |        |
| Tempo di riscaldamento (ΔT=45°C)      | -      |        | 1,30 (h,min) |        | 2,15 (h,min) |        | 2,50 (h,min) |        |
| Tempo necessario per la 1^ doccia     | -      |        | 50 (min)     |        | 50 (min)     |        | 50 (min)     |        |
| Pressione massima di esercizio (bar)  | -      |        | 8            |        | 8            |        | 8            |        |
| Temperatura massima di esercizio (°C) | -      |        | 80           |        | 80           |        | 80           |        |
| Dispersione termica (kWh/24h)         | -      |        | 1,1          |        | 1,5          |        | 1,6          |        |
| Protezione (IP)                       | -      |        | IPX4         |        | IPX4         |        | IPX4         |        |